# SAMENVATTING HOOFDSTUK 2

## Dia's kopiëren en verplaatsen

#### Diasorteerderweergave

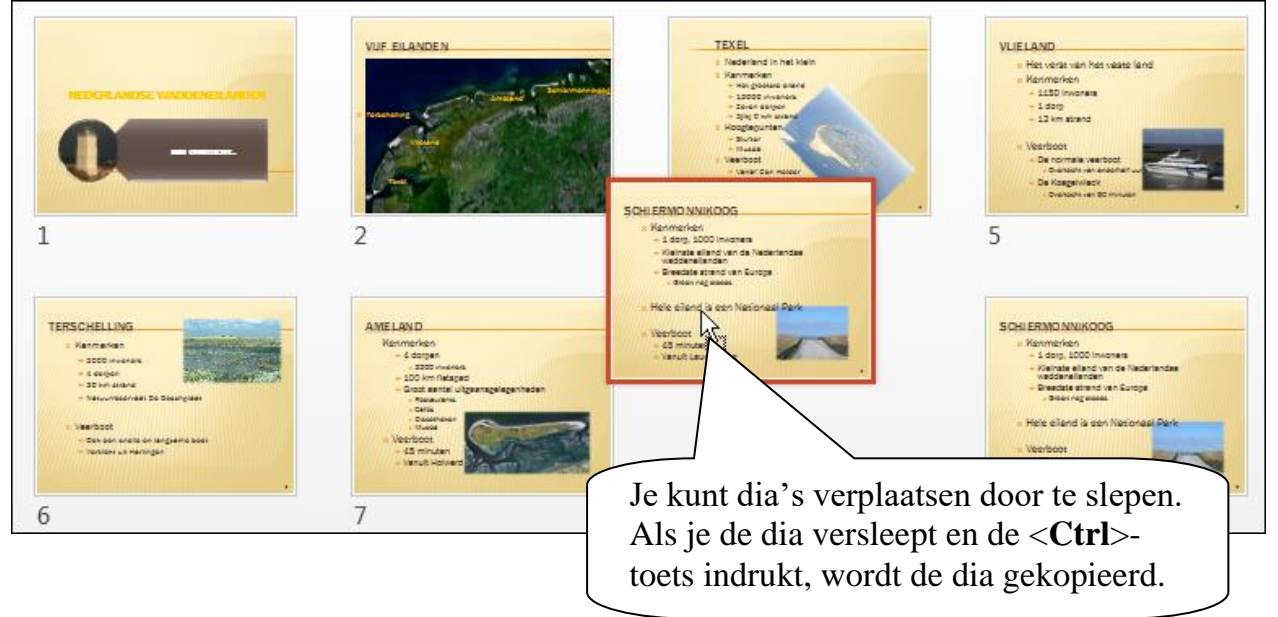

### Dia's invoegen en verwijderen

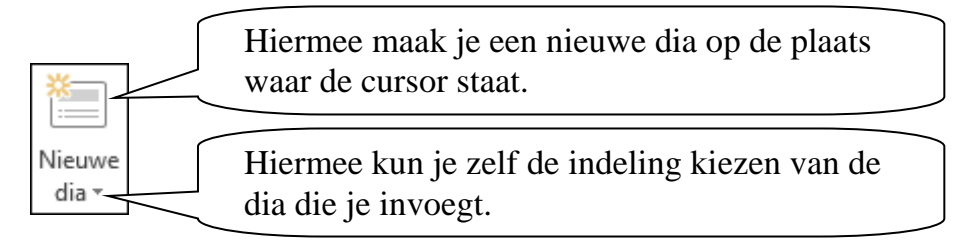

Met de **<Delete**>-toets verwijder je geselecteerde dia's.

#### Tekstvakken invoegen en verwijderen

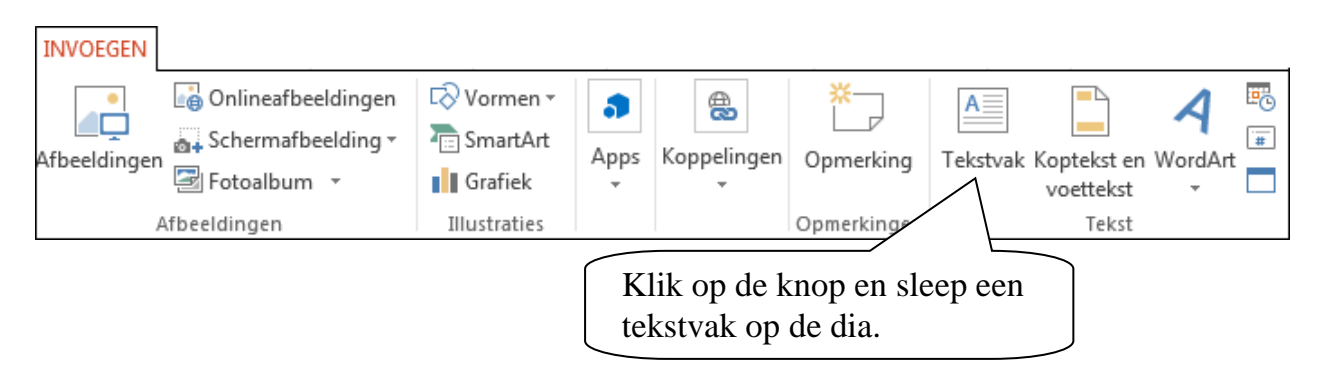

## Tekstvak draaien en vergroten/verkleinen

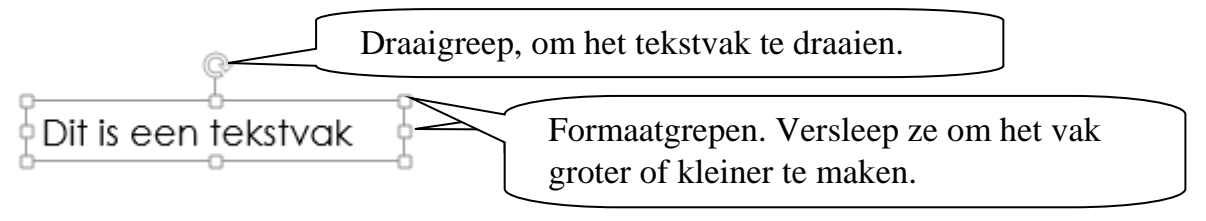

Een geselecteerd tekstvak kun je verplaatsen door het te verslepen.

Je verwijdert een tekstvak met de **<Delete**>-toets.

## Afbeeldingen invoegen en verwijderen

## Afbeelding invoegen

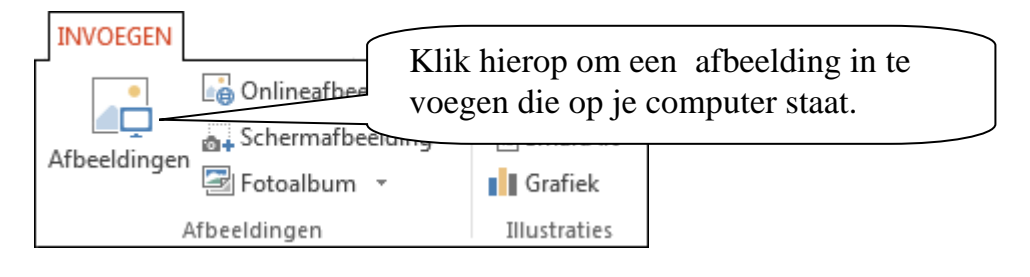

### Het venster Afbeelding invoegen komt in beeld:

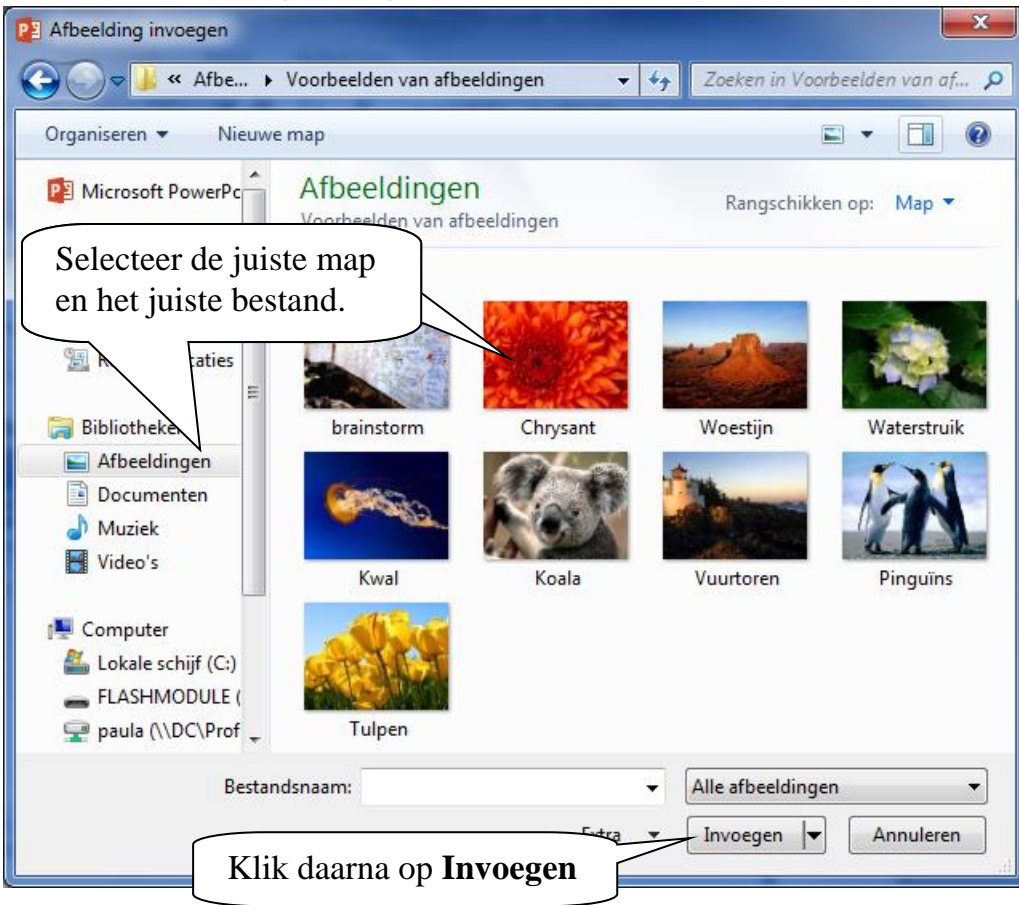

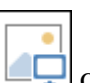

Ook met de knop op een dia met een speciale indeling kun je een afbeelding invoegen.

Met < Delete> verwijder je afbeeldingen.

## **Onlineafbeelding invoegen**

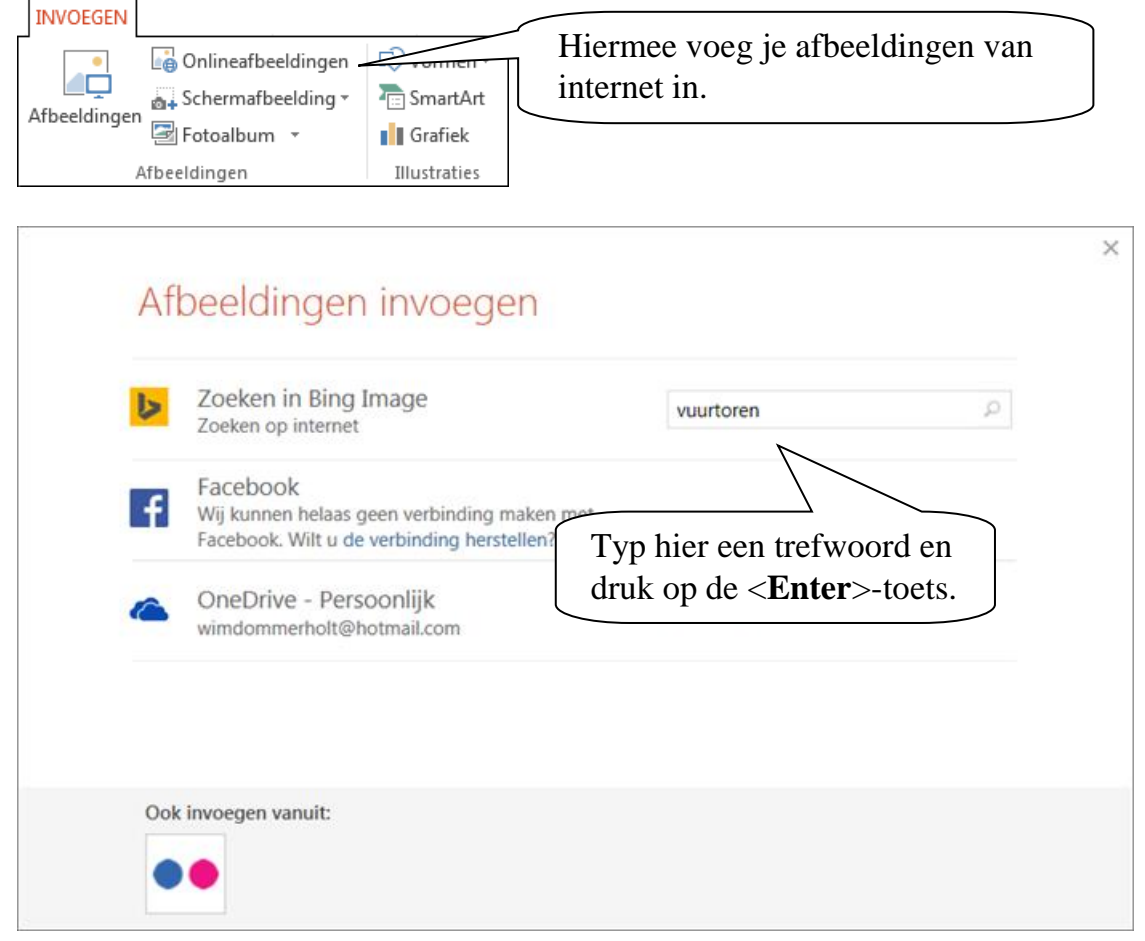

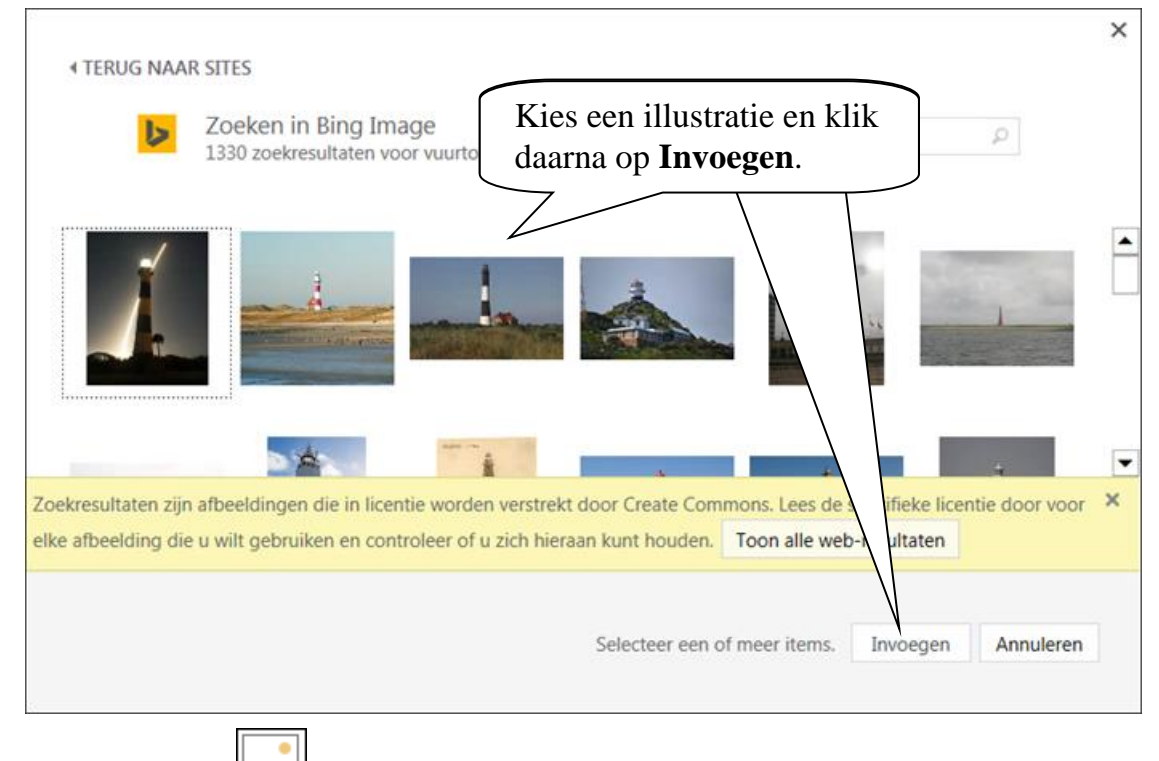

Ook met de knop op een dia met een speciale indeling, kun je een illustratie invoegen.

### Vormen invoegen en verwijderen

| INVOEGEN     |                        |                                          |
|--------------|------------------------|------------------------------------------|
| eeldingen    | Vormen SmartArt Grafie | Klik hier om vormen<br>te kunnen kiezen. |
| Afbeeldingen | Illustraties           |                                          |

| Vormen                                                                                                    | _                                |
|----------------------------------------------------------------------------------------------------|----------------------------------|
| Laatst gebruikte vormen                                                                                                    |                                  |
|                                                                                                    |                                  |
| \$ \ \ { } \$                                                                                                    |                                  |
| Lijnen                                                                                                    |                                  |
| $\ \ \ \ \ \ \ \ \ \ \ \ \ \ \ \ \ \ \ $                                                                                                    |                                  |
| Rechthoeken                                                                                                    |                                  |
|                                                                                                    |                                  |
| Basisvormen                                                                                                    |                                  |
|                                                                                                    | Dit zijn de <b>vormen</b> uit de |
| @6000FL/4080_                                                                                                    | categorie <b>Basisvormen</b> .   |
| $\Box \oslash \oslash \land \Box \oslash \oslash \land \Diamond ( \boxdot )$                                                                                                    |                                  |
| (){}(){}                                                                                                    |                                  |
| Blokpijlen                                                                                                    |                                  |
| 664440000000000000000000000000000000000                                                                                                    |                                  |
| ୡୢୄୢୢୖ୶୰୶ଢ଼ୣ୰୰ୖ୰ୖ୰                                                                                                    |                                  |
| 47 \$ Q                                                                                                    |                                  |
| Vergelijkingsvormen                                                                                                    |                                  |
| f − X ÷ = #                                                                                                    |                                  |
| Stroomdiagram                                                                                                    |                                  |
| □0◇ <i>/</i> □□/ <i>₫</i> ∞0d√                                                                                                    |                                  |
| $\circ \Box \Box \Box \otimes \oplus I \land \nabla \Delta \Box D$                                                                                                    |                                  |
| 0,00                                                                                                    |                                  |
| Sterren en banners                                                                                                    |                                  |
| $c \circ \circ \circ \circ \circ \circ \circ \circ \circ \circ \circ \circ \circ \circ \circ \circ \circ \circ \circ$                                                                                                    |                                  |
| $\square \square \square \square \square \square \square$                                                                                                    |                                  |
| Toelichtingen                                                                                                    |                                  |
| $\mathbb{C}$ $\mathbb{C}$ |                                  |
| C) A A C                                                                                                    |                                  |
| Actieknoppen                                                                                                    |                                  |
| $\bigcirc \bigcirc \bigcirc \bigcirc \bigcirc \bigcirc \bigcirc \bigcirc \bigcirc \bigcirc \bigcirc \bigcirc \bigcirc \bigcirc \bigcirc \bigcirc \bigcirc \bigcirc \bigcirc $                                                                                                    |                                  |
|                                                                                                    |                                  |

Selecteer een vorm en teken deze via slepen.

Een vierkant maak je door een rechthoek te slepen met ingedrukte **<Shift>**-toets.

Een cirkel maak je door een ovaal te slepen met ingedrukte **<Shift>**-toets.

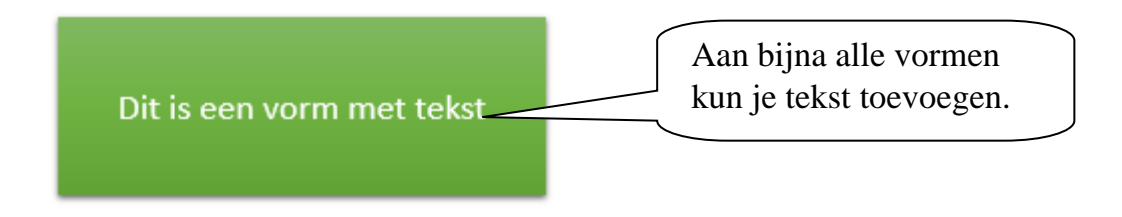

Een geselecteerde vorm verwijder je met de **<Delete**>-toets.

### WordArt invoegen en verwijderen

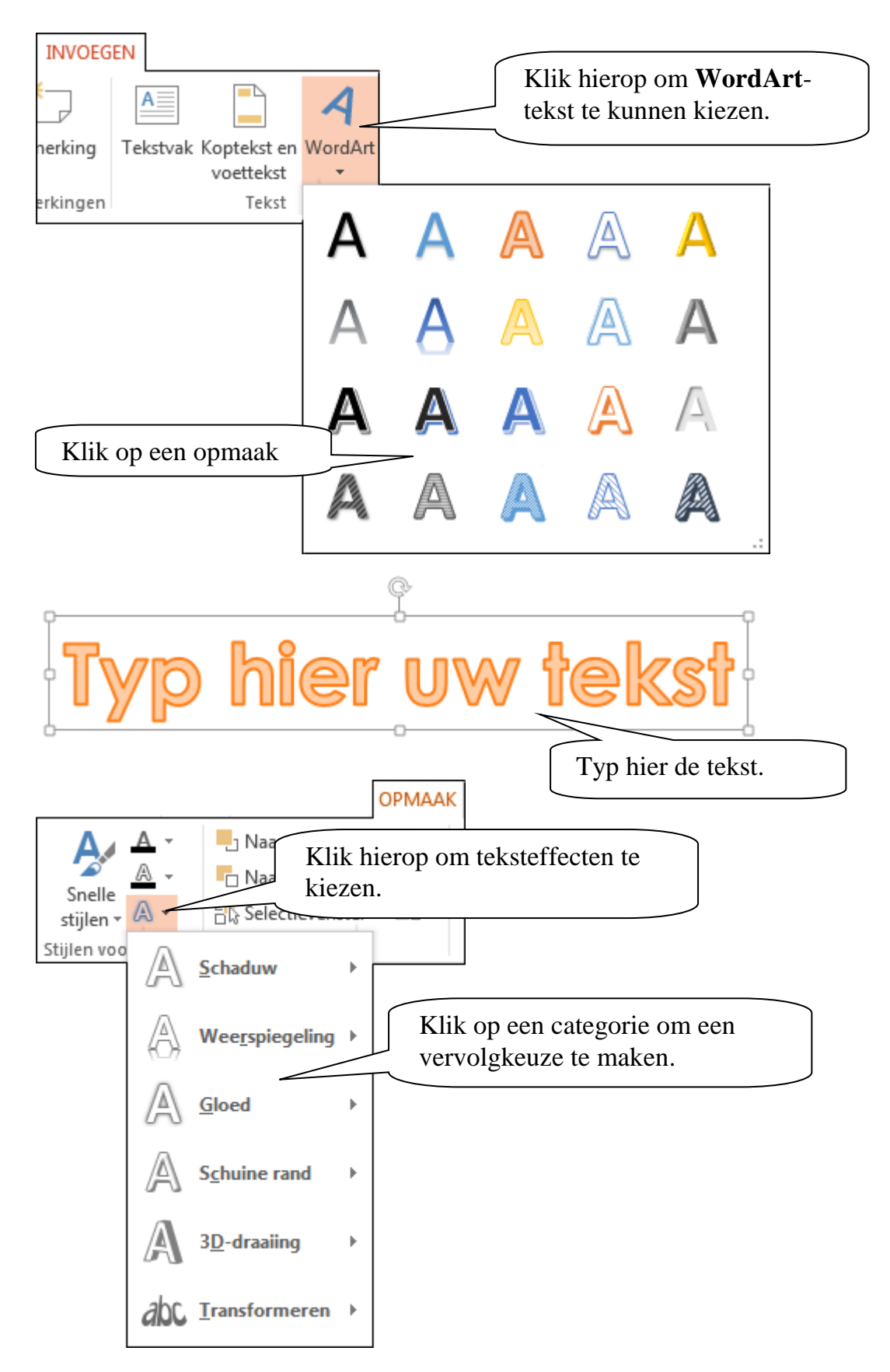

## De vorm van een WordArt pas je aan via:

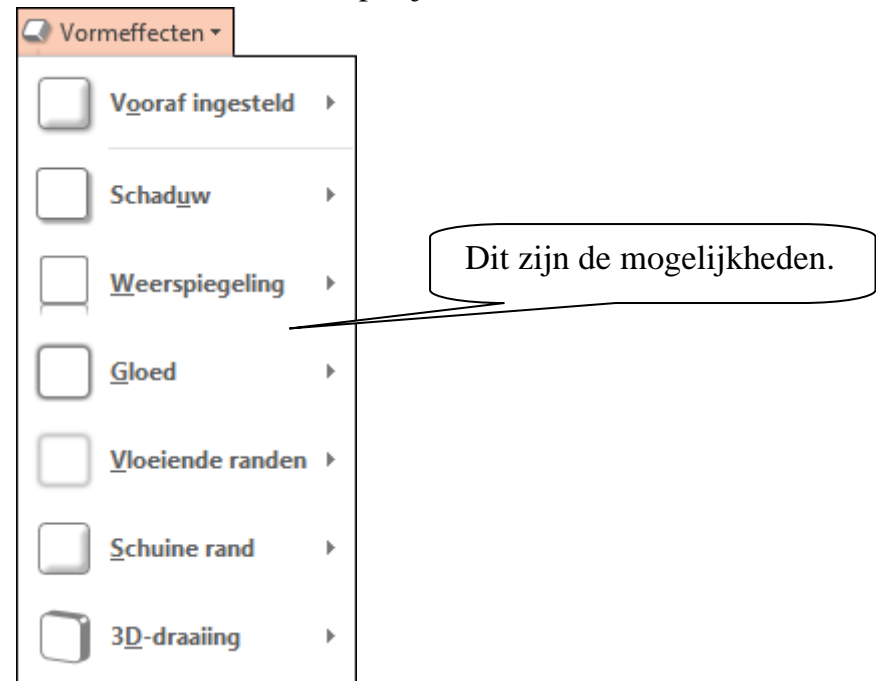

Met de **<Delete**>-toets verwijder je een WordArt-tekst.

### SmartArts invoegen en verwijderen

Met een **SmartArt** kun je tekst op een andere manier presenteren.

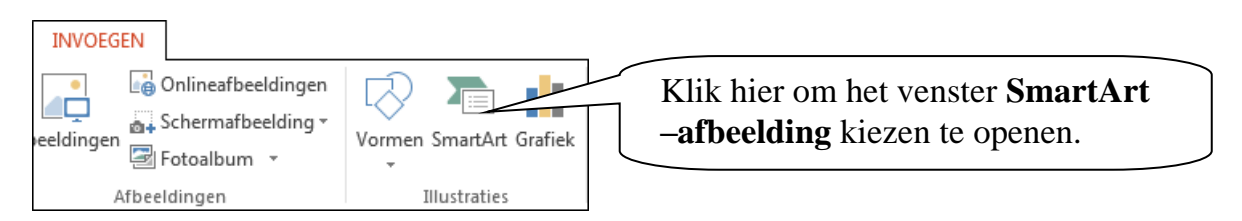

Je kunt ook op een dia met een indeling waarmee je objecten kunt toevoegen, klikken op

| SmartAr  | rt-afbeelding kiezen     | Ki     | es hier e | en afbeel    | ding. |   | ? <mark>* * *</mark>                                                                                                    |  |  |  |
|----------|--------------------------|--------|-----------|--------------|-------|---|----------------------------------------------------------------------------------------------------|--|--|--|
| 7        | Alles                    |        |           |              |       | Â |                                                                                                    |  |  |  |
|          | Lijst                    |        | 00        |              |       |   |                                                                                                    |  |  |  |
| 444      | Proces                   |        |           |              |       |   |                                                                                                    |  |  |  |
| 5        | Cyclus                   |        |           |              | <br>  | Ξ |                                                                                                    |  |  |  |
| 品        | Hiërarchie               | 0-     |           |              |       |   |                                                                                                    |  |  |  |
| <b>*</b> | Relatie                  |        |           |              | Q Q   |   |                                                                                                    |  |  |  |
| •        | Matrix                   | 8-8-   |           |              |       |   |                                                                                                    |  |  |  |
| A        | Piramide                 |        |           |              |       |   | Harizantala liist met afheeldingen                                                                                                    |  |  |  |
| <b>A</b> | Afbeelding               | 0-0-0- |           | :-k-k-       |       |   | Gebruik dit diagram om niet-seguentiële                                                                                                    |  |  |  |
|          | Office.com               |        |           | [] —<br>[] — |       |   | of gegroepeerde informatie weer te<br>geven, waarbij de nadruk ligt op<br>verwante afbeeldingen. In de bovenste<br>vormen kunnen afbeeldingen worden<br>geplaatst. |  |  |  |
|          |                          |        |           |              | °=    | - |                                                                                                    |  |  |  |
| Ki       | Kies hier een categorie. |        |           |              |       |   |                                                                                                    |  |  |  |

Je kunt tekst aan een vorm toevoegen door erop te klikken:

| Typ hier uw tekst<br>• [Tekst]<br>• [Tekst] | × [Tekst] |  |
|---------------------------------------------|-----------|--|
| • [Tekst]                                   | [Tekst]   |  |
|                                             | - [Tekst] |  |
| Verticaal vak-lijst                         | ][        |  |

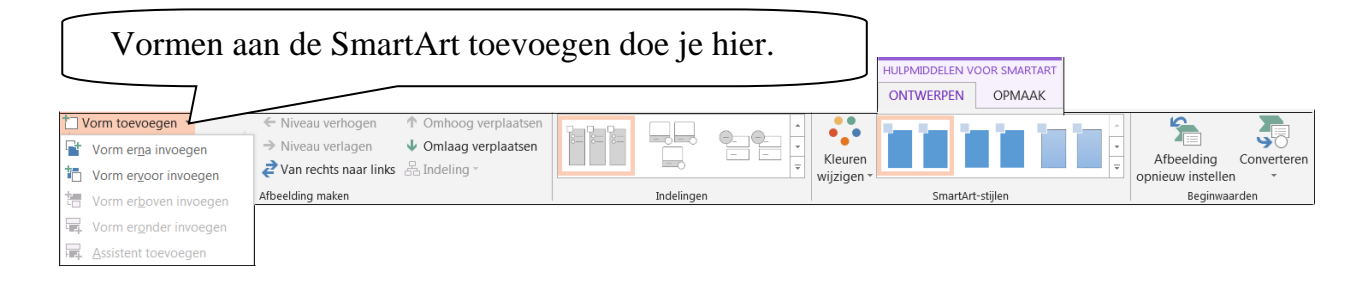

Met de **<Delete**>-toets verwijder je een SmartArt.

### Video invoegen

|                 |            | INVOEGEN                 |                         |               |                 |             |                                           |                      |                  |
|-----------------|------------|--------------------------|-------------------------|---------------|-----------------|-------------|-------------------------------------------|----------------------|------------------|
| *               |            | Onlineafbeeldingen       | 🖓 🛅 📘                   | Store         |                 | *           | A 📮                                       | π Ω                  |                  |
| Nieuwe<br>dia * | Tabel<br>- | Afbeeldingen Fotoalbum * | Vormen SmartArt Grafiek | 🕈 Mijn apps 🔹 | Hyperlink Actie | Opmerking   | Tekstvak Koptekst en WordArt<br>voettekst | Vergelijking Symbool | Video Audio      |
| Dia's           | Tabellen   | Afbeeldingen             | Illustraties            | Apps          | Koppelingen     | Opmerkingen | Tekst                                     | Symbolen             | 🛄 🔚 Onlinevideo  |
|                 |            |                          |                         |               |                 |             |                                           | /                    | Video op mijn pc |

Via Video op mijn pc... open je het venster Videobestand invoegen. Klik hier om een video in te voegen.

Selecteer daar het bestand dat je wilt invoegen en klik op Invoegen..

Op de dia zie je een filmvenster met een recorderbalk:

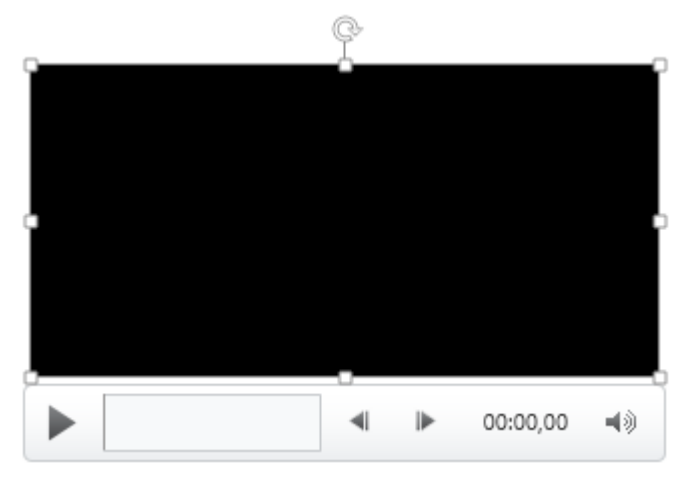

Verplaat het venster of maak het groter/kleiner.

Via **Onlinevideo...** open je dit venster:

|             | OneDrive - Persoonlijk<br>wimdommerholt@hotmail.com                                                  | Bladeren M                                     |
|-------------|----------------------------------------------------------------------------------------------------|------------------------------------------------|
| You<br>Tube | YouTube<br>De grootste community in de wereld voor het delen<br>van video's.                         | Zonken op YouTube                              |
| Q           | Via de insluitcode van een video<br>Plak de insluitcode om een video van een website<br>in te voegen | ode plakken                                    |
|             | Ty                                                                                                   | yp een zoekopdracht en kli<br>et vergrootglas. |

### Audio invoegen

|                 |            | INVOEGEN           |                         |               |                 |             |                              |                      |                   |
|-----------------|------------|--------------------|-------------------------|---------------|-----------------|-------------|------------------------------|----------------------|-------------------|
| *               |            | Onlineafbeeldingen | 🖓 看 🚹                   | 省 Store       |                 | *_          | A 📮 🗋 🔺 🚆                    | π Ω                  |                   |
| Nieuwe<br>dia * | Tabel<br>* | Afbeeldingen       | Vormen SmartArt Grafiek | 🔊 Mijn apps 👻 | Hyperlink Actie | Opmerking   | Tekstvak Koptekst en WordArt | Vergelijking Symbool | Video Audio       |
| Dia's           | Tabellen   | Afbeeldingen       | Illustraties            | Apps          | Koppelingen     | Opmerkingen | Tekst                        | Symbolen             | Me 📣 Online-audio |
|                 |            |                    |                         |               |                 |             |                              |                      | Audio op mijn pc  |

## Via Audio op mijn pc... open je het venster Audiobestand invoegen.

Klik hier om geluid in te voegen.

Audio opnemen..

Selecteer daar het bestand dat je wilt invoegen.

Op de dia zie je een luidspreker met een recorderbalk:

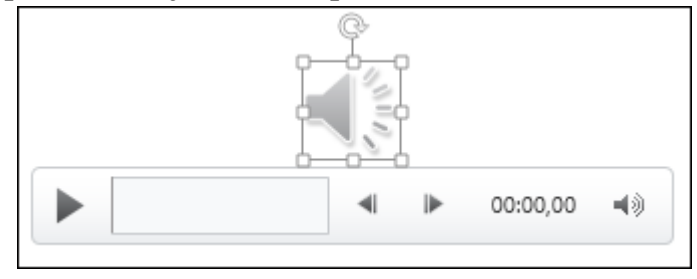

Verplaats het venster of maak het groter/kleiner.